# Confluence Data Center on the AWS Cloud

### **Quick Start Reference Deployment**

March 2017

Atlassian AWS Quick Start Reference Team

#### Contents

| Overview                                                    | 2  |
|-------------------------------------------------------------|----|
| Costs and Licenses                                          | 2  |
| Architecture                                                | 2  |
| Prerequisites                                               | 4  |
| Specialized Knowledge                                       | 4  |
| Technical Requirements                                      | 4  |
| Deployment Options                                          | 4  |
| Deployment Steps                                            | 4  |
| Step 1. Prepare Your AWS Account                            | 4  |
| Step 2. Launch the Quick Start                              | 5  |
| Step 3. Configure Confluence Data Center                    | 11 |
| Step 4. Add instances to the Confluence Data Center cluster | 15 |
| Step 5. Enable collaborative editing with Synchrony         | 15 |
| FAQ                                                         | 18 |
| Additional Resources                                        | 19 |
| Send Us Feedback                                            | 20 |
| Document Revisions                                          | 20 |

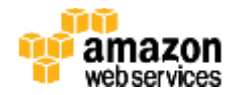

This Quick Start deployment guide was created by Amazon Web Services (AWS) in partnership with Atlassian.

#### Overview

This Quick Start reference deployment guide provides step-by-step instructions for deploying Confluence Data Center on the Amazon Web Services (AWS) Cloud. <u>Quick Starts</u> are automated reference deployments that use AWS CloudFormation templates to launch, configure, and run the AWS compute, network, storage, and other services required to deploy a specific workload on AWS. Confluence Data Center is a team collaboration software from Atlassian. Confluence Data Center is a self managed solution that gives you high availability, performance at scale, and disaster recovery for uninterrupted access to Confluence for all your teams.

This Quick Start is for users who want to deploy Confluence Data Center in a supported configuration in the AWS Cloud, following AWS best practices.

#### **Costs and Licenses**

You are responsible for the cost of the AWS services used while running this Quick Start reference deployment. There is no additional cost for using the Quick Start.

The AWS CloudFormation template for this Quick Start includes configuration parameters that you can customize. Some of these settings, such as instance type, will affect the cost of deployment. For cost estimates, see the pricing pages for each AWS service you will be using or the <u>AWS Simple</u> <u>Monthly Calculator</u>. Prices are subject to change.

A Confluence Data Center license is required to deploy this Quick Start guide. Information on obtaining a Confluence Data Center license can be found in the <u>Atlassian pricing page</u>. For evaluation, you can also request an evaluation license.

#### Architecture

Deploying this Quick Start for a <u>new virtual private cloud (VPC)</u> with **default parameters** builds the following Confluence Data Center environment in the AWS Cloud.

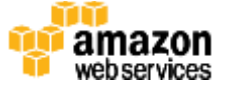

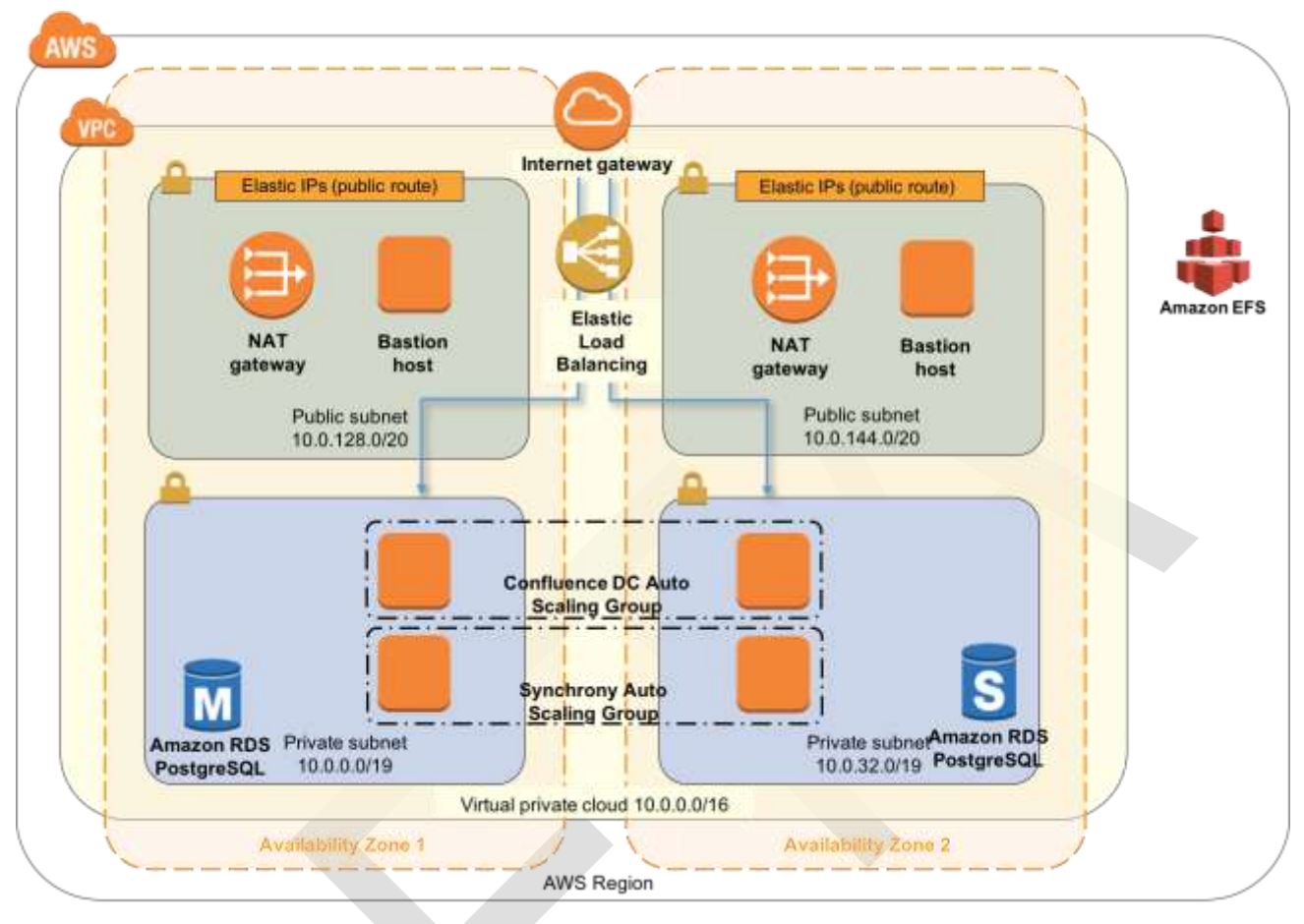

Figure 1: Quick Start Confluence Data Center architecture on AWS

The Quick Start sets up the following:

- Amazon RDS PostgreSQL: Confluence Data Center requires a supported external database. Amazon Relational Database Service (Amazon RDS) PostgreSQL in a Multi-AZ configuration allows failover in the event the master node fails.
- Amazon Elastic File System: Confluence Data Center uses a shared file system to store artifacts like attachments, avatars, icons, import/export files and plugins in a common location that is accessible to all Confluence nodes. The Quick Start architecture implements the shared file system using the highly available Amazon Elastic File System (Amazon EFS) service.
- **Confluence Auto Scaling group**: The Confluence Data Center product is installed on EC2 instances in an Auto Scaling group. The instances are based on Amazon Linux and use an Atlassian-provided AMI. The scaling metric is CPU utilization.
- **Synchrony Auto Scaling group**: Synchrony is required for the collaborative editing feature. Synchrony is installed on EC2 instances in an Auto Scaling group. The instances are based on Amazon Linux and use an Atlassian-provided AMI. The scaling metric is CPU utilization.

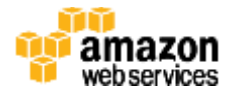

### Prerequisites

#### Specialized Knowledge

Before you deploy this Quick Start, we recommend that you become familiar with the following AWS services. (If you are new to AWS, see <u>Getting Started with AWS</u>.)

- <u>Amazon VPC</u>
- Amazon EC2
- <u>Amazon EBS</u>
- <u>Amazon EFS</u>
- PostgreSQL on Amazon RDS
- •

#### **Technical Requirements**

This Quick Start requires an Atlassian account and a license to use Confluence Data Center.

### **Deployment Options**

This Quick Start provides two deployment options:

- **Deployment of Confluence Data Center into a new VPC** (end-to-end deployment) builds a new AWS environment consisting of the VPC, subnets, NAT gateways, security groups, bastion hosts, and other infrastructure components, and then deploys Confluence Data Center into this new VPC.
- **Deployment of Confluence Data Center into an existing VPC** provisions Confluence Data Center in your existing AWS infrastructure.

The Quick Start also lets you configure additional settings such as CIDR blocks, instance types, and Confluence Data Center settings, as discussed later in this guide.

### **Deployment Steps**

#### Step 1. Prepare Your AWS Account

- 1. If you don't already have an AWS account, create one at <u>https://aws.amazon.com</u> by following the on-screen instructions.
- 2. Use the region selector in the navigation bar to choose the AWS Region where you want to deploy *<software>* on AWS.
- 3. Create a key pair in your preferred region.
- 4. If necessary, <u>request a service limit increase</u> for the Amazon EC2 *<type>* instance type. You might need to do this if you already have an existing deployment that uses this instance type, and you think you might exceed the <u>default limit</u> with this reference deployment.

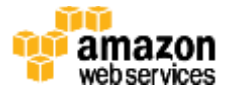

#### Step 2. Launch the Quick Start

Launch

| Note | You are responsible for the cost of the AWS services used while running this ( | Quick |
|------|--------------------------------------------------------------------------------|-------|
|      | Start reference deployment. There is                                           | no    |

additional cost for using this Quick Start. For full details, see the pricing pages for

each AWS service you will be using in this Quick Start or the <u>AWS Simple Monthly</u> <u>Calculator</u>. Prices are subject to change.

Launch

1. Choose one of the following options to launch the AWS CloudFormation template into your AWS account. For help choosing an option, see <u>deployment options</u> earlier in this guide.

| Option 1                                                  | Option 2                                              |
|-----------------------------------------------------------|-------------------------------------------------------|
| Deploy Confluence Data Center<br>into a<br>new VPC on AWS | Deploy Confluence Data Center<br>into an existing VPC |
|                                                           |                                                       |

**Important** If you're deploying Confluence Data Center into an existing VPC, make sure that your VPC has two private subnets in different Availability Zones for the database instances. These subnets require NAT gateways or NAT instances in their route tables, to allow the instances to download packages and software without exposing them to the Internet. You'll also need the domain name option configured in the DHCP options as explained in the Amazon VPC documentation. You'll be prompted for your VPC settings when you launch the Quick Start.

Each deployment takes about 20 minutes to complete.

- 2. Check the region that's displayed in the upper-right corner of the navigation bar, and change it if necessary. This is where the network infrastructure for *<software>* will be built. The template is launched in the US West (Oregon) Region by default.
- 3. On the **Select Template** page, keep the default setting for the template URL, and then choose **Next**.
- 4. On the **Specify Details** page, change the stack name if needed. Review the parameters for the template. Provide values for the parameters that require input. For all other parameters, review the default settings and customize them as necessary. When you finish reviewing and customizing the parameters, choose **Next**.

In the following tables, parameters are listed by category and described separately for the two deployment options:

- Parameters for deploying <software> into a new VPC

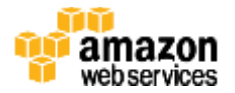

#### - <u>Parameters for deploying <software> into an existing VPC</u>

#### - Option 1: Parameters for deploying Confluence Data Center into a new VPC

#### View template

#### VPC Network Configuration:

| Parameter label (name)                         | Default        | Description                                                                                                    |
|------------------------------------------------|----------------|----------------------------------------------------------------------------------------------------|
| Availability Zones<br>(AvailabilityZones)      | Requires input | The list of Availability Zones to use for the subnets in the VPC. The Quick Start uses two Availability Zones from your list and preserves the logical order you specify.                                                             |
| VPC CIDR<br>(VPCCIDR)                          | 10.0.0/16      | CIDR block for the VPC.                                                                                                    |
| Private Subnet 1 CIDR<br>(PrivateSubnet1CIDR)  | 10.0.0/19      | CIDR block for the private subnet located in Availability Zone 1.                                                                                                    |
| Private Subnet 2 CIDR<br>(PrivateSubnet2CIDR)  | 10.0.32.0/19   | CIDR block for the private subnet located in Availability Zone 2.                                                                                                    |
| Public Subnet 1 CIDR<br>(PublicSubnet1CIDR)    | 10.0.128.0/20  | CIDR block for the public (DMZ) subnet located in Availability Zone 1.                                                                                                    |
| Public Subnet 2 CIDR<br>(PublicSubnet2CIDR)    | 10.0.144.0/20  | CIDR block for the public (DMZ) subnet located in Availability Zone 2.                                                                                                    |
| Permitted IP range<br>(AccessCIDR)             | Requires input | The CIDR IP range that is permitted to access <software>.<br/>We recommend that you set this value to a trusted IP range.<br/>For example, you might want to grant only your corporate<br/>network access to the software.</software> |
| Assign public IP<br>(AssociatePublicIpAddress) | true           | Controls whether the EC2 instances are assigned a public IP address.                                                                                                    |
| SSL certificate name<br>(SSLCertificateName)   | Optional       | The name of your server certificate to use for HTTPS. Leave<br>this parameter blank if you don't want to set up HTTPS at<br>this time.                                                                                                |

#### **Confluence Setup:**

| Parameter label (name)                                                | Default        | Description                                                                                                    |
|-----------------------------------------------------------------------|----------------|----------------------------------------------------------------------------------------------------|
| Version of Confluence<br>(ConfluenceVersion)                          | Requires input | The version of Confluence to install. This Quick Start supports Confluence Data Center version 6.1.0 and later. For a list of versions, see the <u>Atlassian documentation.</u> |
| Confluence cluster node<br>instance type<br>(ClusterNodeInstanceType) | c3.xlarge      | EC2 instance type for the Confluence Data Center nodes.                                                                                                    |
| Minimum number of<br>cluster nodes<br>(ClusterNodeMin)                | 1              | Minimum number of Confluence Data Center nodes in the Auto Scaling group.                                                                                                    |

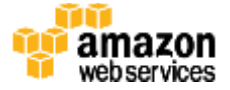

| Parameter label (name)                                   | Default                  | Description                                                                                                    |
|----------------------------------------------------------|--------------------------|----------------------------------------------------------------------------------------------------|
| Maximum number of<br>cluster nodes<br>(ClusterNodeMax)   | 1                        | Maximum number of Confluence Data Center nodes in the Auto Scaling group. When you first launch the Quick Start, leave the default value of 1 node unchanged. In <u>step 3</u> , after configuring Confluence Data Center for multinode clustering, you can change this parameter setting to the desired number of cluster nodes.                                            |
| Minimum number of<br>Synchrony nodes<br>(ClusterNodeMin) | 0                        | Minimum number of Synchrony nodes in the Auto Scaling group.                                                                                                    |
| Maximum number of<br>Synchrony nodes<br>(ClusterNodeMax) | 1                        | Maximum number of Synchrony nodes in the Auto Scaling<br>group. When you first launch the Quick Start, leave the default<br>value of 0 node unchanged. In <u>step 3</u> , after configuring<br>Confluence Data Center for multinode clustering, you can<br>change this parameter setting to the desired number of<br>Synchrony nodes, and then enable collaborative editing. |
| Database:                                                |                          |                                                                                                    |
| Parameter label (name)                                   | Default                  | Description                                                                                                    |
| RDS instance class<br>(DBInstanceClass)                  | db.m4.large              | EC2 instance type for the Amazon RDS database.                                                                                                    |
| Master password<br>(DBMasterUserPassword)                | Requires input           | Password for the master ("postgres") account. This password should be 8-128 alphanumeric characters.                                                                                                    |
| Confluence database<br>password<br>(DBPassword)          | Requires input           | Password for the Confluence database user account, with a maximum length of 128 alphanumeric characters.                                                                                                    |
| Database storage<br>(DBStorage)                          | 10                       | The storage size, in GiB, to allocate to the database. This value should be 100-6144, if you've selected Provisioned IOPS for the database storage type.                                                                                                    |
| Database storage type<br>(DBStorageType)                 | General Purpose<br>(SSD) | Database storage type. For more information about storage types, see the <u>AWS documentation</u> .                                                                                                    |
| RDS Provisioned IOPS<br>(DBlops)                         | -                        | IOPS for database storage. This value is used only when the <b>Database storage type</b> parameter is set to Provisioned IOPS. Allowed range is 1,000-30,000. The ratio of IOPS to allocated storage must be between 3 and 10.                                                                                                    |
| Enable RDS Multi-AZ<br>deployment<br>(DBMultiAZ)         | true                     | If <b>true</b> , the Quick Start deploys the Confluence instances in two Availability Zones for high availability. If high availability isn't a concern, you can set this parameter to <b>false</b> .                                                                                                    |

#### Advanced :

| Parameter label (name) | Default  | Description                                                   |
|------------------------|----------|---------------------------------------------------------------|
| Catalina options       | Optional | Java options that are passed to the JVM that runs Confluence. |

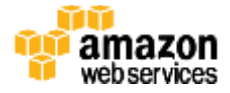

| Parameter label (name)                               | Default  | Description                                                                                                    |
|------------------------------------------------------|----------|----------------------------------------------------------------------------------------------------|
| (CatalinaOpts)                                       |          |                                                                                                    |
| Start the collectd service<br>(StartCollectd)        | false    | Set this parameter to <b>true</b> to enable monitoring with the collectd.conf configuration file.                                                                                                    |
| Database snapshot ID to<br>restore<br>(DBSnapshotId) | Optional | Amazon RDS snapshot ID of an existing database backup to restore. This parameter must be used with the <b>Home volume snapshot ID to restore</b> parameter. Leave this value blank for a new instance. |

#### **Amazon EC2 Configuration:**

| Parameter label (name)                        | Default        | Description                                                                                                    |
|-----------------------------------------------|----------------|----------------------------------------------------------------------------------------------------|
| <b>Key Name</b><br>(KeyPairName)              | Requires input | Public/private key pair, which allows you to connect securely<br>to your instance after it launches. When you created an AWS<br>account, this is the key pair you created in your preferred<br>region. |
| <b>NAT Instance Type</b><br>(NATInstanceType) | t2.small       | EC2 instance type for NAT instances. This parameter is used only if your selected AWS Region doesn't support NAT gateways.                                                                             |

#### **AWS Quick Start Configuration:**

| Parameter label (name)                            | Default                         | Description                                                                                                    |
|---------------------------------------------------|---------------------------------|----------------------------------------------------------------------------------------------------|
| Quick Start S3 Bucket<br>Name<br>(QSS3BucketName) | quickstart-reference            | S3 bucket where the Quick Start templates and scripts are<br>installed. Use this parameter to specify the S3 bucket name<br>you've created for your copy of Quick Start assets, if you<br>decide to customize or extend the Quick Start for your own<br>use. The bucket name can include numbers, lowercase<br>letters, uppercase letters, and hyphens, but should not start or<br>end with a hyphen. |
| Quick Start S3 Key<br>Prefix<br>(QSS3KeyPrefix)   | atlassian/Confluenc<br>e/latest | The <u>S3 key name prefix</u> used to simulate a folder for your<br>copy of Quick Start assets, if you decide to customize or<br>extend the Quick Start for your own use. This prefix can<br>include numbers, lowercase letters, uppercase letters,<br>hyphens, and forward slashes, but should not start or end with<br>a forward slash (which is automatically added).                              |

## • Option 2: Parameters for deploying Confluence Data Center into an existing VPC

#### View template

Confluence setup(Cluster Nodes)

Parameter label (name) Default

Description

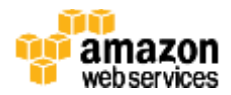

| Parameter label (name)                                                | Default   | Description                                                                                                    |
|-----------------------------------------------------------------------|-----------|----------------------------------------------------------------------------------------------------|
| Confluence cluster node<br>instance type<br>(ClusterNodeInstanceType) | c3.xlarge | EC2 instance type for the Confluence Data Center nodes.                                                                                                    |
| Minimum number of<br>cluster nodes<br>(ClusterNodeMin)                | 1         | Minimum number of Confluence Data Center nodes in the Auto Scaling group.                                                                                                    |
| Maximum number of<br>cluster nodes<br>(ClusterNodeMax)                | 1         | Maximum number of Confluence Data Center nodes in the<br>Auto Scaling group. When you first launch the Quick Start,<br>leave the default value of 1 node unchanged. In <u>step 3</u> , after<br>configuring Confluence Data Center for multinode<br>clustering, you can change this parameter setting to the<br>desired number of cluster nodes.                                |
| Minimum number of<br>Synchrony nodes<br>(ClusterNodeMin)              | 0         | Minimum number of Synchrony nodes in the Auto Scaling group.                                                                                                    |
| Maximum number of<br>Synchrony nodes<br>(ClusterNodeMax)              | 1         | Maximum number of Synchrony nodes in the Auto Scaling<br>group. When you first launch the Quick Start, leave the<br>default value of 0 node unchanged. In <u>step 3</u> , after<br>configuring Confluence Data Center for multinode<br>clustering, you can change this parameter setting to the<br>desired number of Synchrony nodes, and then enable<br>collaborative editing. |

#### Database:

| Parameter label (name)                          | Default                  | Description                                                                                                    |
|-------------------------------------------------|--------------------------|----------------------------------------------------------------------------------------------------|
| Database instance class<br>(DBInstanceClass)    | db.m4.large              | EC2 instance type for the Amazon RDS database.                                                                                                    |
| Master password<br>(DBMasterUserPassword)       | Requires input           | Password for the master ("postgres") account. This password should be 8-128 alphanumeric characters.                                                                                                    |
| Confluence database<br>password<br>(DBPassword) | Requires input           | Password for the Confluence database user account, with a maximum length of 128 alphanumeric characters.                                                                                                    |
| Database storage<br>(DBStorage)                 | 10                       | The storage size, in GiB, to allocate to the database. This value should be 100-6144, if you've selected Provisioned IOPS for the database storage type.                                                                       |
| Database storage type<br>(DBStorageType)        | General Purpose<br>(SSD) | Database storage type. For more information about storage types, see the <u>AWS documentation</u> .                                                                                                    |
| RDS Provisioned IOPS<br>(DBlops)                | _                        | IOPS for database storage. This value is used only when the <b>Database storage type</b> parameter is set to Provisioned IOPS. Allowed range is 1,000-30,000. The ratio of IOPS to allocated storage must be between 3 and 10. |
| DBMultiAZ                                       | true                     | If <b>true</b> , the Quick Start deploys the Confluence instances in two Availability Zones for high availability. If high availability                                                                                        |

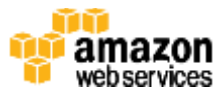

| Parameter label (name) | Default | Description                                                   |
|------------------------|---------|---------------------------------------------------------------|
| (DBMultiAZ)            |         | isn't a concern, you can set this parameter to <b>false</b> . |

Networking:

| Parameter label (name)                         | Default        | Description                                                                                                    |
|------------------------------------------------|----------------|----------------------------------------------------------------------------------------------------|
| VPC<br>(VPCID)                                 | Requires input | ID of your existing VPC (e.g., vpc-0343606e).                                                                                                    |
| External subnets                               | Requires input | Subnets (two or more) where your user-facing load<br>balancer will be deployed. MUST be within the selected<br>VPC.                                                                                                    |
| Internal subnets                               | Requires input | Subnets (two or more) where your cluster nodes and other<br>internal infrastructure will be deployed. MUST be within<br>the selected VPC. Specify the ExternalSubnets again here<br>if you wish to deploy the whole stack into the same<br>subnets. |
| Assign public IP<br>(AssociatePublicIpAddress) | true           | Controls whether the EC2 instances are assigned a public IP address.                                                                                                    |
| Permitted IP range<br>(AccessCIDR)             | Requires input | The CIDR IP range that is permitted to access <software>.<br/>We recommend that you set this value to a trusted IP range.<br/>For example, you might want to grant only your corporate<br/>network access to the software.</software>               |
| <b>Key Pair Name</b><br>(KeyPairName)          | Requires input | Public/private key pair, which allows you to connect securely<br>to your instance after it launches. When you created an AWS<br>account, this is the key pair you created in your preferred<br>region.                                              |
| SSL certificate name<br>(SSLCertificateName)   | Optional       | The name of your server certificate to use for HTTPS. Leave this parameter blank if you don't want to set up HTTPS at this time.                                                                                                    |

#### AWS Quick Start Configuration:

| Parameter label (name)                            | Default                         | Description                                                                                                    |
|---------------------------------------------------|---------------------------------|----------------------------------------------------------------------------------------------------|
| Quick Start S3 Bucket<br>Name<br>(QSS3BucketName) | quickstart-reference            | S3 bucket where the Quick Start templates and scripts are<br>installed. Use this parameter to specify the S3 bucket name<br>you've created for your copy of Quick Start assets, if you<br>decide to customize or extend the Quick Start for your own<br>use. The bucket name can include numbers, lowercase<br>letters, uppercase letters, and hyphens, but should not start or<br>end with a hyphen. |
| Quick Start S3 Key<br>Prefix<br>(QSS3KeyPrefix)   | atlassian/Confluenc<br>e/latest | The <u>S3 key name prefix</u> used to simulate a folder for your<br>copy of Quick Start assets, if you decide to customize or<br>extend the Quick Start for your own use. This prefix can<br>include numbers, lowercase letters, uppercase letters,<br>hyphens, and forward slashes, but should not start or end with<br>a forward slash (which is automatically added).                              |

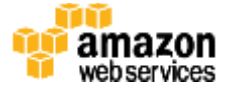

- 5. On the **Options** page, you can <u>specify tags</u> (key-value pairs) for resources in your stack and <u>set</u> <u>advanced options</u>. When you're done, choose **Next**.
- 6. On the **Review** page, review and confirm the template settings. Under **Capabilities**, select the check box to acknowledge that the template will create IAM resources.
- 7. Choose **Create** to deploy the stack.
- 8. Monitor the status of the stack. When the status is **CREATE\_COMPLETE**, the Confluence Data Center cluster is ready.
- 9. Use the URLs displayed in the **Outputs** tab for the stack to view the resources that were created.

#### Step 3. Configure Confluence Data Center

When you launch the Quick Start, it deploys a single Confluence node (Auto Scaling group of min=1 and max=1).

- 1. Click the URL displayed in the **Outputs** tab, of the Cloudformation stack, to go to the Confluence setup screen.
- 2. In the **Get add-ons** page of Confluence setup, click on **Next**. You can enable add-ons after the setup if you wish.

| Get add-ons                                                                                                    |
|----------------------------------------------------------------------------------------------------|
| Add-ons extend what Confluence can do. If you purchased a license for add-ons, select them below and we'll install them<br>for you automatically. |
| Confluence Questions                                                                                                    |
| Gether and share your organisation's tribuil knowledge by building a question and<br>answer community with Confluence Guestions. Learn more       |
| Confluence Team Calendars                                                                                                    |
| Organise your teem's projects, events, leave and more with Confluence Team<br>Calendars. Learn more                                               |
| Munt Berch                                                                                                    |
| XAtlassian                                                                                                    |
|                                                                                                    |
|                                                                                                    |

3. On the **License Key** page, enter a valid Confluence Data Center license, and click **Next**. If you don't have a valid license for Confluence Data Center, click Get an evaluation license. You'll be taken to my.atlassian.com where you can generate a Data Center evaluation license. You can't use a Confluence Server license with this QuickStart.

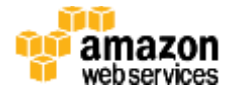

| License key                                                                                                    |
|----------------------------------------------------------------------------------------------------|
| Please enter your licerise key below. Only Confluence license key is required; you can add the rest later on.  Berver ID BE13-YDS9-ZBAI-GTRV  Cooffuence Don't have a key? Get an evaluation licerise |
| XAtlassian                                                                                                    |
|                                                                                                    |

4. In the Load Content page, click on Example Site

| Load Content                                                                                                    |  |
|----------------------------------------------------------------------------------------------------|--|
| If you are evaluating or demonstrating Confluence, or ans introducing Confluence to users who are new to the idea of a Wiki, we recommend the example alte as the best way to become acquainted with what Confluence can do for you.<br>More experienced users will want to start with an empty site, or restore a backup of their own. |  |
| Example Site<br>Recommended: Load the 'Demonstration Space' to begin working with Confluence Immediately.                                                                                                    |  |
| Ritampia Sila                                                                                                    |  |
| Empty Site<br>Start with an empty site. After finishing the setup you will need to create at least one space before you can add any<br>content of your own.                                                                                                    |  |
| Rimpty Site                                                                                                    |  |
| Restore From Backup<br>Use data from another installation of Confluence. If you are migrating to another database or replicating Confluence you<br>will probably want to select this option.                                                                                                    |  |
| Restore From Backup                                                                                                    |  |
| XAtlassian                                                                                                    |  |

5. In the **Configure User management** page, choose **Manage users and groups within Confluence** 

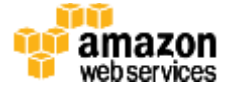

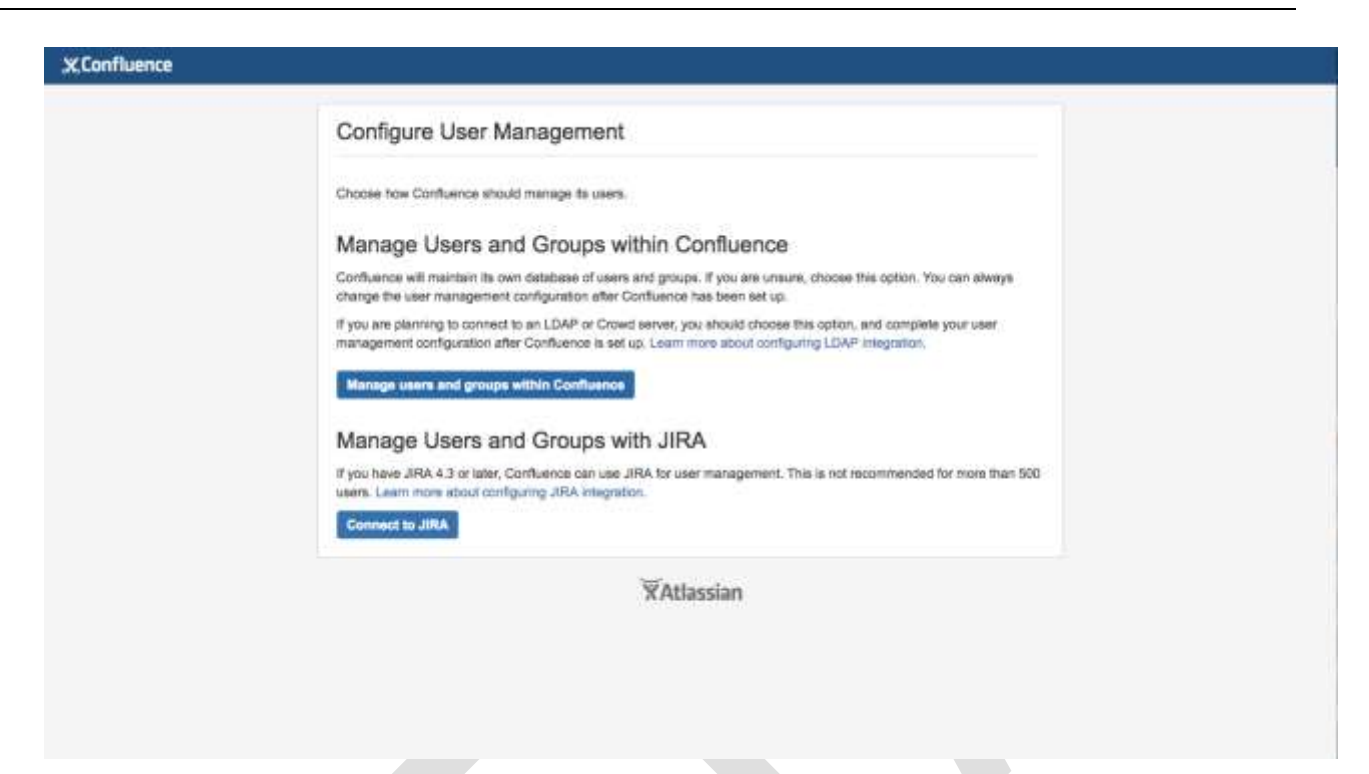

6. To set up Confluence Data Center, you need to create an Administrator account and password. The Administrator account has full access to all data in Confluence, so we highly recommend that you choose a strong password for this account. Enter the Administrator's user details in the **Configure System Administrator Account**, and click **Next**.

| Please configure the s | ystem administrator account for thi | is Confluence Installation. |      |  |  |  |
|------------------------|-------------------------------------|-----------------------------|------|--|--|--|
| Configure Ac           | count                               |                             |      |  |  |  |
| Usemane                | admin                               |                             |      |  |  |  |
| Name*                  | Administrator                       |                             |      |  |  |  |
| Email®                 | admin@example.com                   |                             |      |  |  |  |
| Password"              |                                     |                             |      |  |  |  |
| Confirm <sup>®</sup>   | mining                              |                             |      |  |  |  |
|                        |                                     |                             | Next |  |  |  |
|                        |                                     | Atlaccian                   |      |  |  |  |
|                        | ×1                                  | 404551411                   |      |  |  |  |
|                        |                                     |                             |      |  |  |  |
|                        |                                     |                             |      |  |  |  |
|                        |                                     |                             |      |  |  |  |

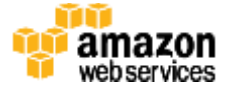

7. You should now see the **Setup Successful** page. Click the **Further configuration** hyperlink to go directly to the Confluence administration console, and log in with the admin user account created in the previous step.

| If you were<br>untrusted s<br>the link so               | sent to this pa<br>ource please p<br>rce before con | age from a link obtaine<br>proceed with caution o<br>ntinuing. | ed from an<br>or validate |
|---------------------------------------------------------|-----------------------------------------------------|----------------------------------------------------------------|---------------------------|
| You have requested<br>and are required to v<br>Username | access to an a<br>alidate your on<br>admin Not 1    | idministrative function<br>edentiais below.<br>You?            | in Confluence             |
| Passwort                                                | Confirm                                             | Cancel                                                         |                           |

8. Go to Clustering in the administration console sidebar. You should see a page similar to that illustrated in Figure 5, which shows that the node is ready for clustering.

| You have tempo                                                               | orary access | to administ       | rative func            | tions. Drop a               | coms If you no                | o longer require it. F  | or more information, refer to the | documentat   | ion.       |   |          |     |      |    |
|------------------------------------------------------------------------------|--------------|-------------------|------------------------|-----------------------------|-------------------------------|-------------------------|-----------------------------------|--------------|------------|---|----------|-----|------|----|
| X Confluence                                                                 | Speces -     | People            | Create                 |                             |                               |                         | Feedbeck                          |              |            |   | Ø-       | •   | ۵    | ۰. |
| Confluence                                                                   | e admi       | nistrat           | tion                   |                             |                               |                         |                                   |              |            |   |          |     |      |    |
| CONFIGURATION<br>General Configuration<br>Further Configuration              |              | Clus<br>A cluster | stering<br>of multiple | )<br>a Confluence           | nodes provide                 | is high availability ar | d performance at scale. Learn r   | nore about c | dustering. |   |          |     |      |    |
| Backup Administration<br>Manage Referrens<br>Languages                       | i            |                   |                        | Node ID                     | Node<br>name                  | Cluster<br>address      | Hostname                          | Load         | Memory     | U | ptime    |     | More |    |
| Shortcut Links<br>External Gadgets                                           |              | 9/10              | 0                      | 3604d234                    | Not con                       | 10.0.38.246:5           | Ip-10-0-38-246.ec2.internal       | 5%           | 62.79%     | 9 | \$ hours | and | •••  |    |
| Global Templates and<br>Blueprints<br>Import Templates<br>Recommended Update | -            |                   | Ne<br>O Lis            | w nodes can<br>am how to ac | join the diuste<br>Id a node. | r without downtime.     |                                   |              |            |   |          |     |      |    |
| Mail Servers<br>User Macros<br>In-app Notifications                          |              |                   |                        |                             |                               |                         |                                   |              |            |   |          |     |      |    |

Your Confluence Data Center deployment is now in a state where you can add nodes that will

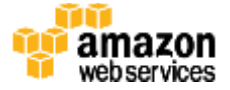

automatically cluster with your existing node.

#### Step 4. Add instances to the Confluence Data Center cluster

- 1. Sign in to the AWS Management Console, use the region selector in the navigation bar to choose the AWS Region for your deployment, and open the AWS CloudFormation console at <a href="https://console.aws.amazon.com/cloudformation/">https://console.aws.amazon.com/cloudformation/</a>.
- 2. Choose the Confluence Data Center template. From the Actions list, choose Update Stack.
- 3. On the Select Template page, leave Use current template selected, and then choose Next.
- 4. On the **Specify Details** page, in the **Confluence Setup** section of **Parameters**, enter the value **2** for **Minimum number of cluster nodes**, and a desired value for **Maximum number of cluster nodes**, and click through to update the stack.
- 5. After the stack has finished updating, go to 📀 > General Configuration > Clustering to confirm that the additional nodes have formed a cluster.

| X.Confluence Spaces                                             | People Creat                    |                                  |                                 |                        | Feedback                         |              |            | a @• ••      | a 💁  |
|-----------------------------------------------------------------|---------------------------------|----------------------------------|---------------------------------|------------------------|----------------------------------|--------------|------------|--------------|------|
| Confluence adn                                                  | ninistration                    |                                  |                                 |                        |                                  |              |            |              |      |
| CONFIGURATION<br>General Configuration<br>Further Configuration | Clusterir<br>A cluster of multi | 1 <b>g</b><br>ple Confluence     | nodes provide                   | s figh availability ar | id performance at scale. Learn n | nore about c | lustering. |              |      |
| Backup Administration<br>Manage Referens<br>Languages           |                                 | Node ID                          | Node<br>name                    | Cluster<br>address     | Hostname                         | Load         | Memory     | Uptime       | More |
| Shortout Links:<br>External Gadgets                             | 11111 0                         | 3600fba6                         | Not confi                       | 10.0.7.68:5801         | ip-10-0-7-68.ec2.internal        | 0.25%        | 61.13%     | 58 minutes   | ***  |
| Global Templates and<br>Blueprints<br>Import Templates          | 1//// 0                         | 3604d234                         | Not con                         | 10.0.38.246:5          | ip-10-0-38-246.ec2.internal      | 4%           | 69.14%     | 96 hours and | ***  |
| Recommended Updates<br>Email<br>Mail Servers<br>User Macros     |                                 | New nodes can<br>Learn how to av | i join the cluste<br>dd a noda. | r without downtime.    |                                  |              |            |              |      |
| HipChat Integration<br>Attachment Storage                       |                                 |                                  |                                 |                        |                                  |              |            |              |      |

#### Step 5. Add nodes to the Synchrony cluster and enable collaborative editing

1. Sign in to the AWS Management Console, use the region selector in the navigation bar to choose the AWS Region for your deployment, and open the AWS CloudFormation console at <a href="https://console.aws.amazon.com/cloudformation/">https://console.aws.amazon.com/cloudformation/</a>.

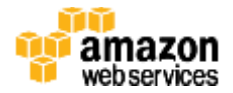

- 2. Choose the Confluence Data Center template. From the Actions list, choose Update Stack.
- 3. On the Select Template page, leave Use current template selected, and then choose Next.
- 4. On the **Specify Details** page, in the **Confluence Setup** section of **Parameters**, enter the value **2** for **Minimum number of Synchrony nodes**, and a desired value for **Maximum number of Synchrony nodes**, and click through to update the stack.
- 5. After the CloudFormation stack has finished updating, in the EC2 console, confirm that the Synchrony nodes are in running state.
- 6. In Confluence Data Center, go to 📀 > General Configuration > **Collaborative editing**, and verify collaborative editing is off.

| Confluence adr                                                                                                    | ninistration                                                                                                    |                            |                                                                              |
|----------------------------------------------------------------------------------------------------|----------------------------------------------------------------------------------------------------|----------------------------|------------------------------------------------------------------------------|
| CONFIGURATION<br>General Configuration<br>Further Configuration<br>Beckup Administration<br>Manage Reference<br>Languages<br>Shortout Linka<br>Externet Geologets<br>Global Tempistes and<br>Exteriority | Collaborative editing<br>Collaborative editing gets your team working together in real time. It's powered by Synch<br>Synchrony performance or change your editing mode below. Learn more<br>Editing mode<br>Collaborative editing CCC<br>This mode means that your team can only edit their own personal draft of a page.<br>Collaborative editing on for the full experience. Learn more | hrony, a service that runs | outside of Confluence. You can monitor                                       |
| Import Templates.<br>Recommended Updates<br>Email                                                                                                    | Dunchrony monitoring and configuration                                                                                                    |                            |                                                                              |
| Mail Servers<br>User Mecros<br>In-spp Notifications<br>HipChat Integration                                                                                                    | Status Co                                                                                                    | onfiguration               | http://Confl-LoadB-                                                          |
| Attachment Storage<br>Spam Prevention                                                                                                    | Troubleshooting                                                                                                    | Synchrony URL              | 1854325947.5-<br>1894325947.s-<br>east-f.idb.amazonaws.com<br>/wynchrony/v/1 |
| PDF Export Language<br>Support                                                                                                    | c                                                                                                    | ustom database driver      | org.postgresql.Driver                                                        |

7. Click the Change Mode button, then choose On, and click on Change.

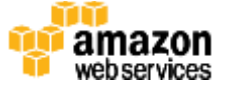

|                                                                                                    | Collaborative editing                                                                                                    |                                                                                                    |
|----------------------------------------------------------------------------------------------------|----------------------------------------------------------------------------------------------------|----------------------------------------------------------------------------------------------------|
| coursoveration<br>Seneral Configuration<br>Further Configuration<br>Sector Administration                    | Collaborative Change editing mode Learn more and Changing the editing mode can have a major impact on your team's work in progress and | utade of Confluence. You can monitor                                                                                     |
| Manage Referens<br>Languagee<br>Shortout Linka<br>External Gadgets<br>Occal Templates and<br>Buopoits        | Editing mit<br>Guilaborative<br>This mode me<br>Confluence W<br>conductorative a<br>Change mot<br>Change mot                           |                                                                                                    |
| ngort Tempistes<br>lecommended Updates<br>insti<br>dat Sorvers<br>Ser Macros                                 | Sizitue                                                                                                    |                                                                                                    |
| In-app Motifications<br>HipChail Integration<br>Attachment Stompo<br>Spann Provention<br>PDF Export Language | Synchrony () Change Cancel Synchrony URL Troublectoring                                                                                | http://Confi-Loedil-<br>18L50686575-<br>1894329947.us-<br>ast-1.stb.amazonaws.com<br>nyyocheory/v1<br>nm contexed Datast |

8. Verify that Collaborative editing is on, and the status of Synchrony is "Running"

Confluence administration

| CONFIGURATION                                                                                    | Collaborative editing                                                                                                    |                                |                                                                                  |
|--------------------------------------------------------------------------------------------------|----------------------------------------------------------------------------------------------------|--------------------------------|----------------------------------------------------------------------------------|
| General Configuration<br>Further Configuration<br>Backup Administration                          | Collaborative editing gets your team working logether in real time. It's powered by<br>Synchrony performance or change your editing mode below. Learn more | Synchrony, a service that runs | outside of Confluence. You can monitor                                           |
| Manage Referrers<br>Languages                                                                    | Editing mode<br>Collaborative editing CN                                                                                                    |                                |                                                                                  |
| Shortout Linka<br>External Gadgets<br>Global Templatee and<br>Bloeprints                         | This mode allows your learn to edit a shared draft of a page at the same time. Learn more Change mode                                                      |                                |                                                                                  |
| Import Templetes<br>Recommended Updates<br>Email                                                 | Synchrony monitoring and configuration                                                                                                    |                                |                                                                                  |
| Mail Servers<br>Uner Macros<br>In-app Notificatione<br>HipChat Integration<br>Attachment Storage | Status<br>Synchrony Interest to your Synchrony duster from this Confluence node.<br>Troubleshooting                                                        | Configuration<br>Synchrony URL | Mip.//Confl-LoadB-<br>188.09968575-<br>1894325947.up-<br>east-1.eb.amazonaws.com |
| Spam Prevention<br>PDF Export Language<br>Support                                                |                                                                                                    | Custom database driver         | /synchrony/v1<br>org.postgresql.Driver                                           |

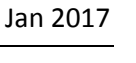

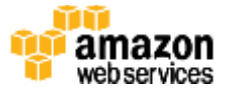

#### Jan 2017

### FAQ

Any tips or answers to anticipated questions. This could include the following troubleshooting information. If you don't have any other Q&A to add, change this heading to "Troubleshooting" and remove the Q/A headings below.

Q. I encountered a CREATE\_FAILED error when I launched the Quick Start. What should I do? A. If AWS CloudFormation fails to create the stack, we recommend that you relaunch the template with **Rollback on failure** set to **No**. (This setting is under **Advanced** in the AWS CloudFormation console, **Options** page.) With this setting, the stack's state will be retained and the instance will be left running, so you can troubleshoot the issue. (You'll want to look at the log files in %ProgramFiles%\Amazon\EC2ConfigService and C:\cfn\log.)

**Important** When you set **Rollback on failure** to **No**, you'll continue to incur AWS charges for this stack. Please make sure to delete the stack when you've finished troubleshooting.

For additional information, see <u>Troubleshooting AWS CloudFormation</u> on the AWS website or contact us on the <u>AWS Quick Start Discussion Forum</u>.

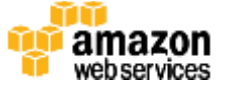

### **Additional Resources**

#### **AWS services**

- Amazon EC2
   <u>https://docs.aws.amazon.com/AWSEC2/latest/WindowsGuide/</u>
- AWS CloudFormation
   <u>https://aws.amazon.com/documentation/cloudformation/</u>
- Amazon VPC
   <u>https://aws.amazon.com/documentation/vpc/</u>

#### **Atlassian documentation**

Confluence Data Center
 <u>https://confluence.atlassian.com/display/DOC/Confluence+Data+Center</u>

#### **Quick Start reference deployments**

• AWS Quick Start home page <u>https://aws.amazon.com/quickstart/</u>

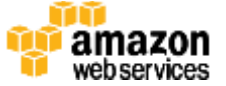

### Send Us Feedback

We welcome your questions and comments. Please post your feedback on the <u>AWS Quick Start</u> <u>Discussion Forum</u>.

You can visit our <u>GitHub repository</u> to download the templates and scripts for this Quick Start, and to share your customizations with others.

### **Document Revisions**

| Date        | Change                                                  | In sections               |
|-------------|---------------------------------------------------------|---------------------------|
| 24 Jan 2017 | Updated document with review comments from<br>Atlassian | Links to revised sections |
| 9 Jan 2017  | Initial publication                                     | -                         |
|             |                                                         |                           |

#### Notices

This document is provided for informational purposes only. It represents AWS's current product offerings and practices as of the date of issue of this document, which are subject to change without notice. Customers are responsible for making their own independent assessment of the information in this document and any use of AWS's products or services, each of which is provided "as is" without warranty of any kind, whether express or implied. This document does not create any warranties, representations, contractual commitments, conditions or assurances from AWS, its affiliates, suppliers or licensors. The responsibilities and liabilities of AWS to its customers are controlled by AWS agreements, and this document is not part of, nor does it modify, any agreement between AWS and its customers. The software included with this paper is licensed under the Apache License, Version 2.0 (the "License"). You may not use this file except in compliance with the License. A copy of the License is located at <a href="http://aws.amazon.com/apache2.0/">http://aws.amazon.com/apache2.0/</a> or in the "license" file accompanying this file. This code is distributed on an "AS IS" BASIS, WITHOUT WARRANTIES OR CONDITIONS OF ANY KIND, either express or implied. See the License for the specific language governing permissions and limitations under the License.

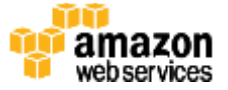